| d ···· tradifie ×                                                    | Bji o⊅odyr ×                                                                                                    |
|----------------------------------------------------------------------|----------------------------------------------------------------------------------------------------|
| ** #* ×表示されてない                                                       | ○表示されている                                                                                                    |
| フパルの理由 Microsoft Excer Worksheet (.aha)<br>プログラム: 夏 Excel 20 3 変更(Cl | 77-(小の理想: Microsoft Deal                                                                                           |
| 場例<br>サイズ<br>ディスク上                                                   | 端所:<br>サイズ:                                                                                                    |
| 07f系<br>作成日時<br>更新日時                                                 | サイズク上<br>のサイズ<br>作成日時<br>筆創日時                                                                                      |
| アクシスロタ)<br>第四: ロジン取り算用(約: □目L29(1/0)) 詳細設定の(2)                       | アクセス日時<br>第15:                                                                                                    |
| OK キャンセル                                                             | セキュリティ: このファイルは他のコンピューターから取用<br>したものです。このコンピューターから取用<br>こため、このコンピューターを保護す<br>るため、このファイルへのアクセスはゴロッ<br>クされる可能性があります。 |
|                                                                      | ок <i>44</i> 268 Шладо                                                                                             |

◆Excelのプロパティーの「全般」タグで「セキュリティー」が表示されない場合の対応方法

## 【対応方法】

1. Excel を起動して、「ファイル」を選択する。

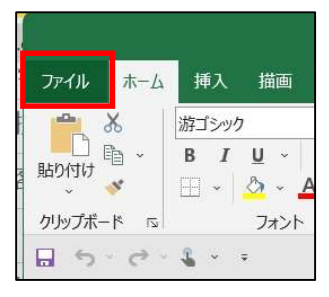

2.「その他」-「オプション」を選択する。

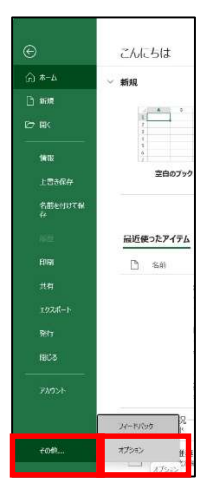

3.「トラスセンター」-「トラストセンターの設定」を選択する。

| xcel のオプション      |                                                                                         | ?          | ×  |
|------------------|-----------------------------------------------------------------------------------------|------------|----|
| 全般<br>数式         | ● ドキュメントを安全に守り、コンピューターを正常で安全な状態に保ちます。                                                   |            |    |
| データ              | セキュリティと詳細情報                                                                             |            |    |
| 文章校正<br>保存       | Office.com にアクセスして、プライバシー保護とセキュリティに関する詳細をご確認ください。                                       |            |    |
| 言語               | Microsoft N52N 1229-                                                                    |            |    |
| アクセシビリティ         | Microsoft Excel トラスト センター                                                               |            |    |
| 詳細設定             | トラスト センターではセキュリティンプライバシーに関する設定を行います。この設定により、コンピューターを保護することが<br>きます。この設定は変更しないことをお勧めします。 | トセンターの設定(] | [) |
| リボンのユーザー設定       |                                                                                         |            |    |
| クイック アクセス ツール バー |                                                                                         |            |    |
| アドイン             | _                                                                                       |            |    |
| トラスト センター        |                                                                                         |            |    |
|                  |                                                                                         |            |    |

4.「マクロの設定」で、「デジタル署名・・・」または「すべてのマクロを・・・」のどち らかを選択し、「OK」ボタンを選択して、Excel を閉じてください。再度、Excel のプロパ ティーの「全般」タグで「セキュリティー」が表示されるか確認をしてください。

| トラスト センター                                |                                                  |    | ?  | ×   |
|------------------------------------------|--------------------------------------------------|----|----|-----|
| 信頼できる発行元                                 | マクロの設定                                           |    |    |     |
| 信頼できる場所                                  | ○ 警告を表示せずにすべてのマクロを無効にする(L)                       |    |    |     |
| 信頼済みドキュメント                               | <ul> <li></li></ul>                              |    |    |     |
| 信頼できるアドインカタログ                            | ○ デジタル署名されたマクロを除き、すべてのマクロを無効にする(G)               |    |    |     |
| ノドイン                                     | ○ すべてのマクロを有効にする (推奨しません。危険なコードが実行される可能性があります)(E) |    |    |     |
| ActiveX の設正<br>フカロの手字                    | 開発者向けのマクロ設定                                      |    |    |     |
| (7)1000000000000000000000000000000000000 | □ VBA プロジェクト オブジェクト モデルへのアクセスを信頼する(V)            |    |    |     |
| メッセージ バー                                 |                                                  |    |    |     |
| 外部コンテンツ                                  |                                                  |    |    |     |
| ファイル制限機能の設定                              |                                                  |    |    |     |
| プライバシー オプション                             |                                                  |    |    |     |
| フォームペースのサインイン                            |                                                  |    |    |     |
|                                          |                                                  |    |    |     |
|                                          |                                                  |    |    |     |
|                                          |                                                  |    |    |     |
|                                          |                                                  |    |    |     |
|                                          |                                                  |    |    |     |
|                                          |                                                  |    |    |     |
|                                          |                                                  |    |    |     |
|                                          |                                                  |    |    |     |
|                                          |                                                  | ОК | +† | シセル |

<終了>